## UW-PARKSIDE BILL PRINTING DIRECTIONS

- 1. Log on to your SOLAR account.
- 2. Under "Finances" select "Account Activity" in the drop down box and click ">>".

| 🕗 UW-Parkside Solar Home - Microsoft Internet Explorer                                                                |                                                                                                    |                                                                                                    |                                                                                                    |
|----------------------------------------------------------------------------------------------------|----------------------------------------------------------------------------------------------------|----------------------------------------------------------------------------------------------------|----------------------------------------------------------------------------------------------------|
| File Edit View Favorites Tools Help                                                                                   |                                                                                                    |                                                                                                    | 🥂                                                                                                    |
| 🕒 Back 🔹 🐑 - 💌 😰 🏠 🔎 Search 📌 Favorites                                                                               | 🚱 🍰 🗟 · 🔊                                                                                              |                                                                                                    |                                                                                                    |
| Address 🗃 https://solar.uwp.edu/psp/solar/EMPLOYEE/HRMS/h/Rab=DEFAULT                                                 |                                                                                                    |                                                                                                    | 🖌 🄁 🚱 🛛 Links 🎽 👘 🗸                                                                                                    |
| View Schedule of Classes     View My Weekly Schedule     View My Assignments     S More                               |                                                                                                    | aid awards.      Account Profile      Make a Payment      Accept/Decline Financial Aid      4 More | ■ record.<br>■ Addresses<br>■ Names<br>■ Phone Numbers<br>■ Phone Numbers<br>■ Nore                                                                                                    |
| Academic Records<br>View grades and advisors ann<br>Wiew Unofficial Transcript<br>View Mry Cades<br>View Mry Advisors | i request transcripts and verification reports.                                                        |                                                                                                    |                                                                                                    |
| Student Center<br>Student Center                                                                                      | er For a chance                                                                                        | e to win an iPod, complete the NSSE cli                                                            | ick> NSSE Survey Link                                                                                                    |
| ✓ Academics                                                                                                    |                                                                                                    |                                                                                                    |                                                                                                    |
| Enrollment<br>Mr Class Schedule<br>Add a Class<br>Drop a Class<br>Academic History<br>Grades                          | (j) You are not enrolled in clas                                                                       | ses.                                                                                               | SEARCH FOR CLASSES Velocity Velocity Ve |
| other academic 💌 😕                                                                                                    | ▼ Finances<br>No Account                                                                               | Flagt                                                                                              | Open Enrollment Dates<br>Open Enrollment Dates                                                                                                    |
|                                                                                                    | Account Inquiry<br>Payment Profile<br>Purchase Parking Permit<br>Financier and                         | (j) You have no outstandin                                                                         | g charges                                                                                                    |
|                                                                                                    | Tew Financial Aid<br>Accept/Dactine Awa<br>Plus Loan Yveb pac<br>NSLDS Student Acc<br>Account Activity | rds<br>e<br>ess Website                                                                            | Advisor<br>Program Advisor<br>Daphne Pham<br>262/595-2172<br>details p-<br><b>UW-Parkside Links</b><br>IW-Parkside Homenane                                                                                                    |
| Personal Information                                                                                                  |                                                                                                    |                                                                                                    | Ranger Mail                                                                                                    |
| Demographic Data                                                                                                    | Contact Information                                                                                    |                                                                                                    |                                                                                                    |
| ê                                                                                                    |                                                                                                    |                                                                                                    | 🔒 🔮 Trusted sites                                                                                                    |

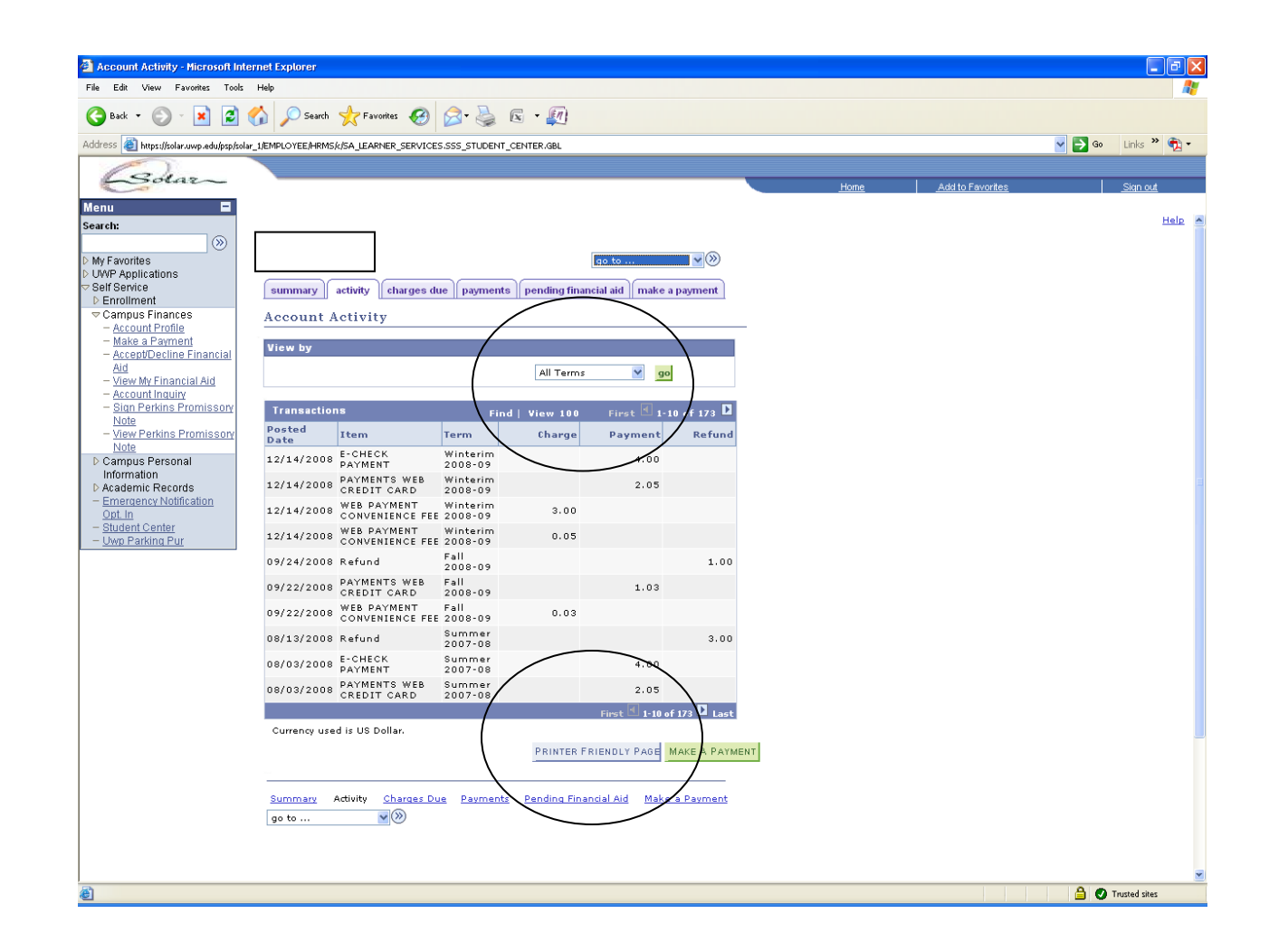

3. Select the appropriate term and click on the "Printer Friendly Page" button at the bottom.